### ้วิธีการติดตั้งไดร์เวอร์เครื่องพิมพ์ รุ่น L655 เชื่อมต่อแบบ USB สำหรับ Mac OSX

#### หมายเหตุ : สำหรับการติดตั้งแบบ USB แนะนำให้ทำการโหลดไดร์เวอร์ก่อนดังนี้

#### 1.เข้าเวปลิ้งค์

http://www.epson.co.th/epson thailand/ink tank system printers/product.page?product name=Epson L655

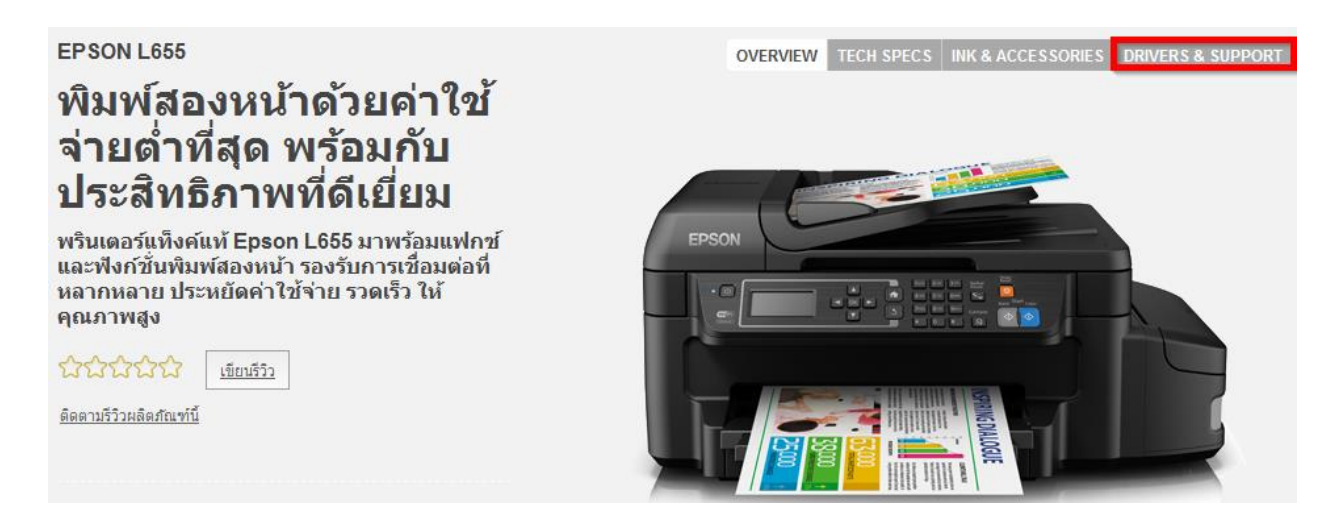

2.ดูที่ Choose your operating system for drivers? เลือก Mac OS X – Intel [1] > คลิก Drivers & Software [2] > เลือกไดร์เวอร์ Printer Driver กด Download [3]

| EPSON L655                                                   | OVERVIEW 1 | TECH SPECS | INK & ACCESSORIES | DRIVERS & SUPPORT |
|--------------------------------------------------------------|------------|------------|-------------------|-------------------|
| Drivers & Support: Epson L                                   | 655        |            |                   |                   |
| Choose your operating system for drivers? Mac OS X - Intel v |            |            |                   |                   |
| Drivers & Software 2                                         |            |            |                   |                   |
| Drivers                                                      |            |            |                   |                   |
| Printer Driver                                               |            | Download   | 3                 |                   |
| Scanner Driver                                               |            | Download   |                   |                   |

#### 3.จะได้ไฟล์สำหรับการติดตั้งมา

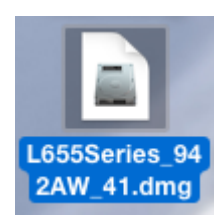

4.ดับเบิ้ลคลิกที่ EPSON Printer.pkg

## 5.คลิกที่ **Continue**

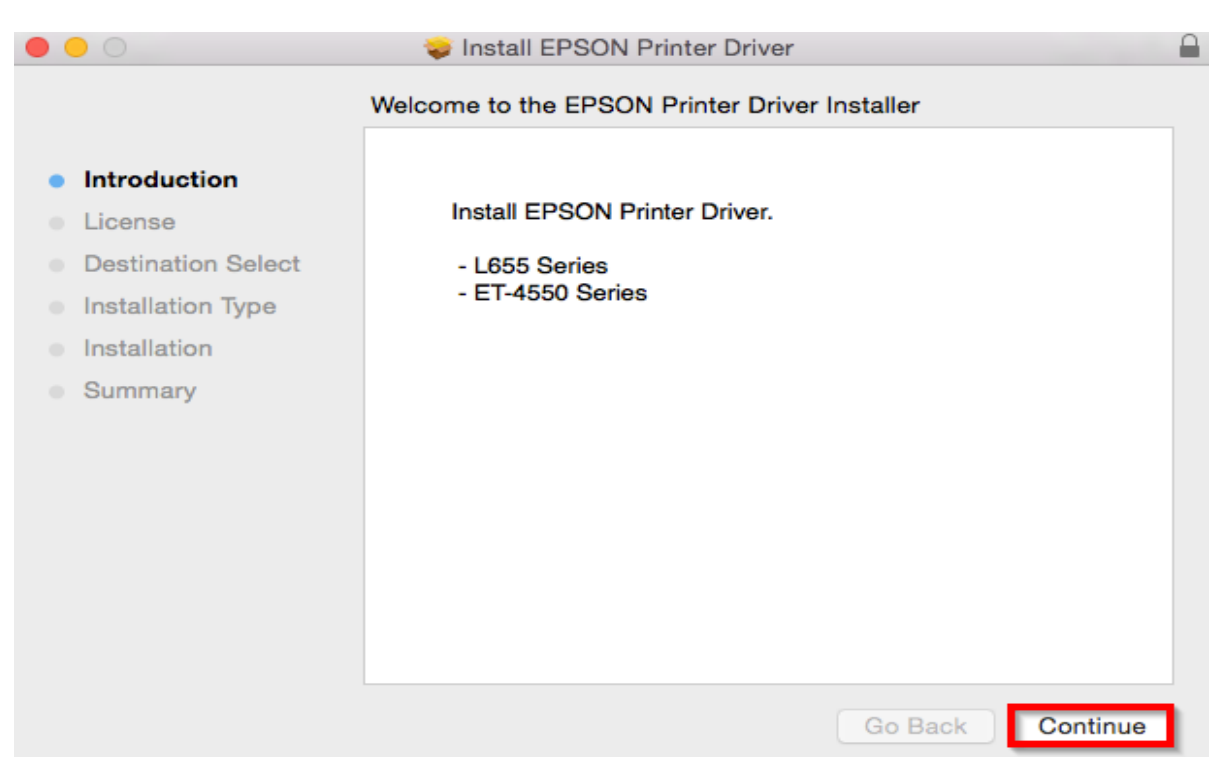

### 6.คลิกที่ **Continue**

|                    | 🤤 Install EPSON Printer Driver                                                                                                    |  |  |  |
|--------------------|----------------------------------------------------------------------------------------------------|--|--|--|
|                    | Software License Agreement                                                                                                    |  |  |  |
|                    | English                                                                                                    |  |  |  |
| Introduction       | SEIKO EPSON CORPORATION                                                                                                    |  |  |  |
| License            | SOFTWARE LICENSE AGREEMENT                                                                                                    |  |  |  |
| Destination Select | IMPORTANT! READ THIS SOFTWARE LICENSE AGREEMENT CAREFULLY. The<br>computer software product, fontware, typefaces and/or data, including any accompanying<br>explanatory written materials (the "Software") should only be installed or used by the<br>Licensee ("you") on the condition you agree with SEIKO EPSON CORPORATION<br>("EPSON") to the terms and conditions set forth in this Agreement. By installing or using the<br>Software, you are representing to agree all the terms and conditions set forth in this<br>Agreement. You should read this Agreement carefully before installing or using the Software.<br>If you do not agree with the terms and conditions of this Agreement, you are not permitted to<br>install or use the Software.                                                                                                  |  |  |  |
| Installation Type  |                                                                                                    |  |  |  |
| Installation       |                                                                                                    |  |  |  |
| Summary            |                                                                                                    |  |  |  |
|                    | 1. License. EPSON and its suppliers grant you a personal, nonexclusive, royalty-free, non-sublicensable limited license to install and use the Software on any single computer or computers that you intend to use directly or via network. You may allow other users of the computers connected to the network to use the Software, provided that you (a) ensure that all such users agree and are bound by the terms and conditions of this Agreement, (b) ensure that all such users use the Software only in conjunction with the computers and in relation to the network of which they form part, and (c) indemnify and keep whole EPSON and its suppliers against all damages, losses, costs, expenses and liabilities which EPSON or its suppliers may incur as a consequence of such users failing to observe and perform the terms and conditions |  |  |  |
|                    | Print Save Go Back Continue                                                                                                    |  |  |  |

#### 7.คลิกที่ Agree

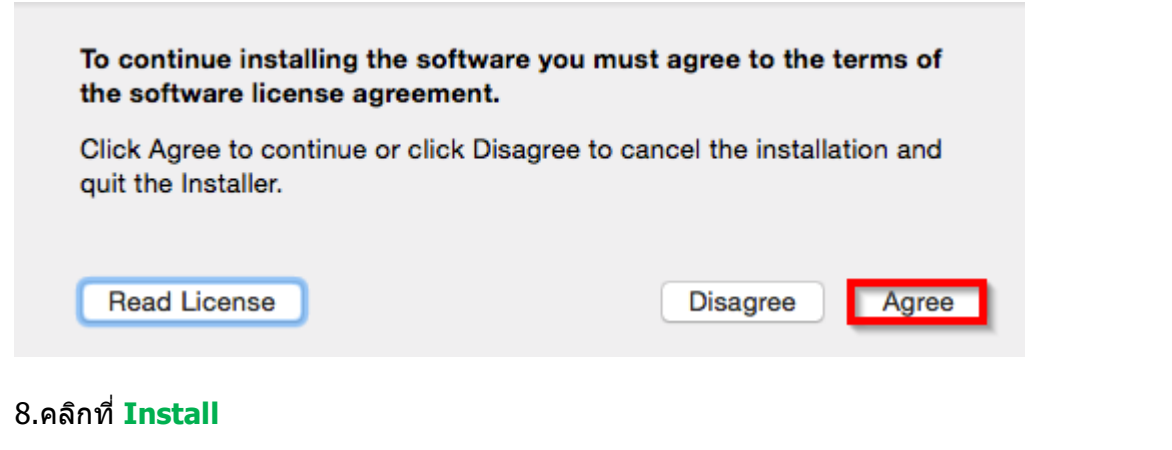

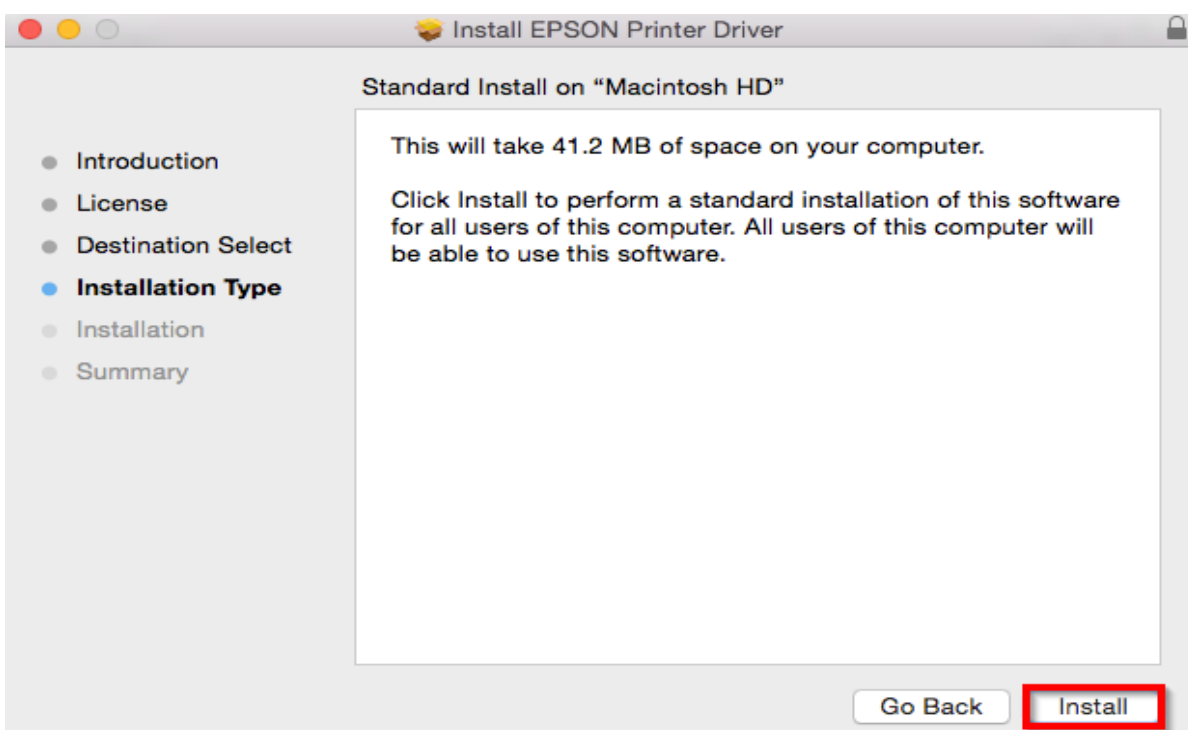

# 9.จะขึ้นหน้าต่างให้ใส่ Password (ถ้ามี) และคลิก Install Software

| Installer is<br>your passw | trying to install new software. Type<br>ord to allow this. |
|----------------------------|------------------------------------------------------------|
| Username:                  | HotLine                                                    |
| Password:                  | •••••                                                      |
|                            | Cancel Install Software                                    |

## 10.จะปรากฎหน้าต่างดังรูป

| 0 0                                                                                                    | Install EPSON Printer Driver                                                        |   |
|----------------------------------------------------------------------------------------------------|-------------------------------------------------------------------------------------|---|
|                                                                                                    | Installing EPSON Printer Driver                                                     |   |
| <ul> <li>Introduction</li> <li>License</li> <li>Destination Select</li> <li>Installation Type</li> <li>Installation</li> <li>Summary</li> </ul> | Optimizing system for installed software<br>Install time remaining: About 3 minutes |   |
|                                                                                                    | Go Back Continue                                                                    | ) |

#### 11.คลิก **Close**

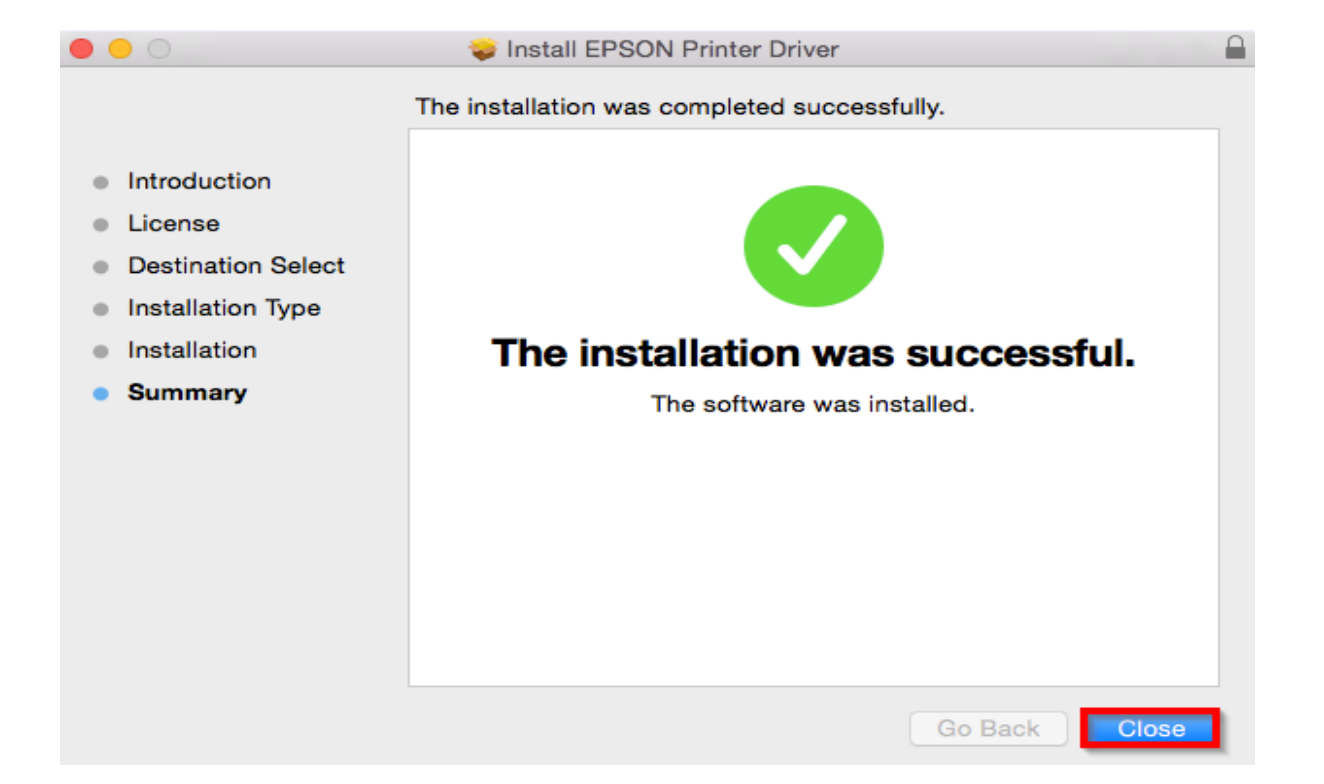

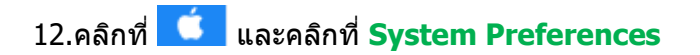

| About This Mac     |       |  |
|--------------------|-------|--|
| System Preferences |       |  |
| Location           | •     |  |
| App Store          | 3 new |  |
| Recent Items       | ►     |  |
| Force Quit Finder  | てなまり  |  |
| Sleep              |       |  |
| Restart            |       |  |
| Shut Down          |       |  |
| Log Out HotLine    | 企業Q   |  |

#### 13.คลิกที่ **Printers & Scanners**

| •••               | < [>]                     |                 | System P              | Preferences          |                       | Q Search               | 8             |
|-------------------|---------------------------|-----------------|-----------------------|----------------------|-----------------------|------------------------|---------------|
| File              |                           | 0500            | <b>.</b>              |                      | Ó                     |                        |               |
| General           | Desktop &<br>Screen Saver | Dock            | Mission<br>Control    | Language<br>& Region | Security<br>& Privacy | Spotlight              | Notifications |
|                   |                           | 0               |                       |                      |                       | 4                      |               |
| CDs & DVDs        | Displays                  | Energy<br>Saver | Keyboard              | Mouse                | Trackpad              | Printers &<br>Scanners | Sound         |
|                   | @                         | 5               |                       | *                    | *                     |                        |               |
| iCloud            | Internet<br>Accounts      | Extensions      | Network               | Bluetooth            | Sharing               |                        |               |
| 11                |                           |                 | Ŷ                     |                      |                       | <b>(</b>               |               |
| Users &<br>Groups | Parental<br>Controls      | App Store       | Dictation<br>& Speech | Date & Time          | Startup<br>Disk       | Time<br>Machine        | Accessibility |

## 14.คลิกที่ +

| $\bullet \bullet \circ \bullet \bullet \bullet \bullet$                                                                                                    | Printers & Scanners                                                                                      | Q Search                                                                                            |
|----------------------------------------------------------------------------------------------------|----------------------------------------------------------------------------------------------------|----------------------------------------------------------------------------------------------------|
| Printers         Epson AcuLaser C290         • Offline         Epson AcuLaser CX1.         • Offline         EPSON AL-C3900         • Offline         EPSON L1300 Series         • Offline         EPSON L1300 Series         • Offline         EPSON L1800 Series         • Offline         EPSON L200         • Offline         EPSON L220 Series         • Offline         EPSON L310 Series | Epson AcuL<br>Open Prin<br>Options &<br>Location: admin's MacBe<br>Kind: Epson AcuLas<br>Status: Offline | Asser C2900<br>ht Queue<br>Supplies<br>ook Pro<br>er C2900 v3018.102 PS<br>work Sharing Preferences |
|                                                                                                    | Default printer: Last Printer                                                                            | r Used                                                                                              |
|                                                                                                    | Default paper size: A4                                                                                   | • • • • • • • • • • • • • • • • • • • •                                                             |

## 15.คลิกที่ **Add Printer or Scanner**

| Add Printer or Scanner                        |
|-----------------------------------------------|
| Nearby Printers                               |
| EPSON AL-C3900 @ admin's MacBook Pro          |
| EPSON L365 Series @ admin's MacBook Pro       |
| EPSON L565 Series @ admin's MacBook Pro       |
| EPSON L800 @ admin's MacBook Pro              |
| EPSON LQ-310 @ admin's MacBook Pro            |
| EPSON Stylus Photo R230 @ admin's MacBook Pro |
|                                               |

## 16.คลิกที่ EPSON L655 Series USB และคลิก Add

| • • •          | _                        | Add       |                    |
|----------------|--------------------------|-----------|--------------------|
| 🔒 豰 i          |                          | Q         | Search             |
| Default IP W   | indows                   |           | Search             |
|                |                          |           |                    |
| Name           |                          | ~         | Kind               |
| L455 (Remote)  |                          |           | EPSON Remote Print |
| FAX L655 Serie | es (USB)                 |           | EPSON FAX          |
| EPSON Stylus   | Photo R230 @ admin's Ma  | cBook Pro | Bonjour            |
| EPSON LQ-31    | 0 @ admin's MacBook Pro  |           | Bonjour            |
| EPSON L800 @   | admin's MacBook Pro      |           | Bonjour            |
| EPSON L655 S   | eries                    |           | USB                |
| EPSON L565 S   | Series @ admin's MacBook | Pro       | Bonjour            |
| EPSON L365 S   | Series @ admin's MacBook | Pro       | Bonjour            |
| EPSON AL-C3    | 900 @ admin's MacBook P  | ro        | Bonjour            |
|                |                          |           |                    |
|                |                          |           |                    |
| Name:          | EPSON L655 Series        |           |                    |
| Location:      | admin's MacBook Pro      | •         |                    |
| Use:           | EPSON L655 Series        |           | <b>\$</b>          |
|                |                          |           |                    |
|                |                          |           |                    |
|                |                          |           | Add                |

# 17.จะแสดงรุ่น EPSON L655 Series ขึ้นมา

| ••• • • •                                                                                                    | Printers & Scanners                                                                                   | Q Search                                                                          |
|----------------------------------------------------------------------------------------------------|----------------------------------------------------------------------------------------------------|-----------------------------------------------------------------------------------|
| EPSON L310 Series<br>• Offline<br>EPSON L310 Series 2<br>• Offline<br>EPSON L365 Series<br>• Offline<br>EPSON L565 Series<br>• Offline<br>EPSON L655 Series<br>• Idle, Last Used<br>EPSON L800<br>• Offline<br>EPSON L850 Series<br>• Offline<br>EPSON L850 Series<br>• Offline<br>EPSON L850 Series<br>• Offline<br>EPSON L850 Series<br>• Offline<br>EPSON L850 Series<br>• Offline<br>EPSON L9310<br>• Paused<br>+ - | EPSON L655<br>Open Prin<br>Options &<br>Location: admin's MacBe<br>Kind: EPSON L655 S<br>Status: Idle | 5 Series<br>It Queue<br>Supplies<br>ook Pro<br>Series<br>vork Sharing Preferences |
|                                                                                                    | Default printer: Last Printer                                                                         | · Used                                                                            |
|                                                                                                    | Default paper size: A4                                                                                | ?                                                                                 |